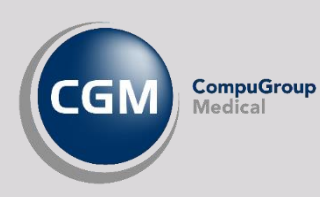

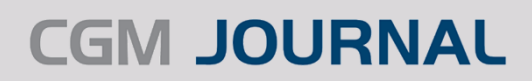

# **MASSEUTSENDELSE AV SMS OG E-KONTAKT**

Masseutsendelse til personer kan gjøres enten via *Journalsøk* eller via Risikogruppemodulen. Se hvordan du gjør et utvalg av personer, produserer en varsling og sender denne via SMS eller E-Kontakt (pasientportal).

**OBS!** Virksomheten må bruke Helsenorge eller Besøklegen for å sende E-kontakt (EP-kontakt), og tilgang til å sende fritekst-SMS. Personer som ikke er elektronisk aktive kan ikke varsles.

Mobilnummer og e-postadresse må også være registrert i personalia, avhengig av varslingsmetode.

#### Journalsøk – personutvalg

- Åpne Hent Pasient og velg fanen Journalsøk
- Angi hvilke kriterier du ønsker for søket ditt, du kan også velge et Predefinert journalsøk
- Utfør søk, og fra resultatet kan du markere de personene du ønsker skal være med i varslingen:
  - Marker alle ved å markere en person og trykk Ctrl + A
  - o Marker en og en person ved å holde inn Ctrl og trykk på ønskede personer
- Høyreklikk på en av personene og velg Send pasientvarsel

| Tilgang | Navn           | Fødselsda                                                                 | Persoi | Alder | Type journal | Fast<br>HP | * | Beskrivelse                    | Enhet          |
|---------|----------------|---------------------------------------------------------------------------|--------|-------|--------------|------------|---|--------------------------------|----------------|
| <       | Nyfødt Luna    | Åpne journal                                                              |        |       |              |            |   | Opprettet av: ARI Op           | Kattskinnet Le |
| ~       | DH             | Åpne Timebok                                                              |        |       |              |            | П | Opprettet av: ARI Op           | Kattskinnet Le |
| ~       | Duck Donald    | Vis/skjul journaldetaljer                                                 |        |       |              |            |   | Opprettet av: AS Opp           | Kattskinnet Le |
| ~       | Duck Test      | SYSVAK - Send søk til SYSVAK<br>SYSVAK - Vis status for import og eksport |        |       |              |            |   | Opprettet av: ML Op            | Kattskinnet Le |
| ~       | Duckling Dina  |                                                                           |        |       |              |            |   | Opprettet av: ML Op            | Kattskinnet Le |
| ~       | Duck Danny     | Huskekartotek - Lag oppføring for valgte journaler                        |        |       |              |            |   | Opprettet av: ML Op            | attskinnet Le  |
| ~       | Mimpara Mitras |                                                                           |        |       |              |            |   | Opprettet av: ARI Op Kattskinn |                |
|         |                | D in                                                                      |        |       |              |            | E |                                |                |

#### Risikogrupper - personutvalg

- Åpne modulen *Risikogruppe*
- Utfør en Risikoanalyse (egen veiledning tilgjengelig på våre nettsider)
- Bruk knappen Send varsel i personoversikten
- Vær oppmerksom på at personer som er merket falsk positiv ikke kommer med i varslingen

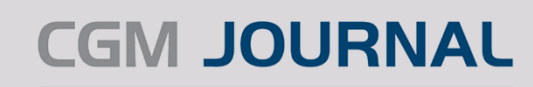

### Send varsel via SMS eller E-kontakt

CompuGroup

- Velg Type (SMS eller EP-Kontakt), Emne (kun tilgjengelig for EP-kontakt) og fyll inn teksten du vil sende.
- Velg **Mottakere** ved å flytte personer i gruppen fra høyre til venstre vindu. Her er det viktig å merke seg at du ikke kan sende E-kontakt til personer som ikke har ePortal eller mulighet for E-kontakt, tilsvarende kan man ikke sende SMS uten registrert mobilnummer på person:
- Sjekk om pasientene er elektronisk aktive i vinduet **Alle tilgjengelig mottakere**, er det haket av for *ePortal* eller *EP-Kontakt*?

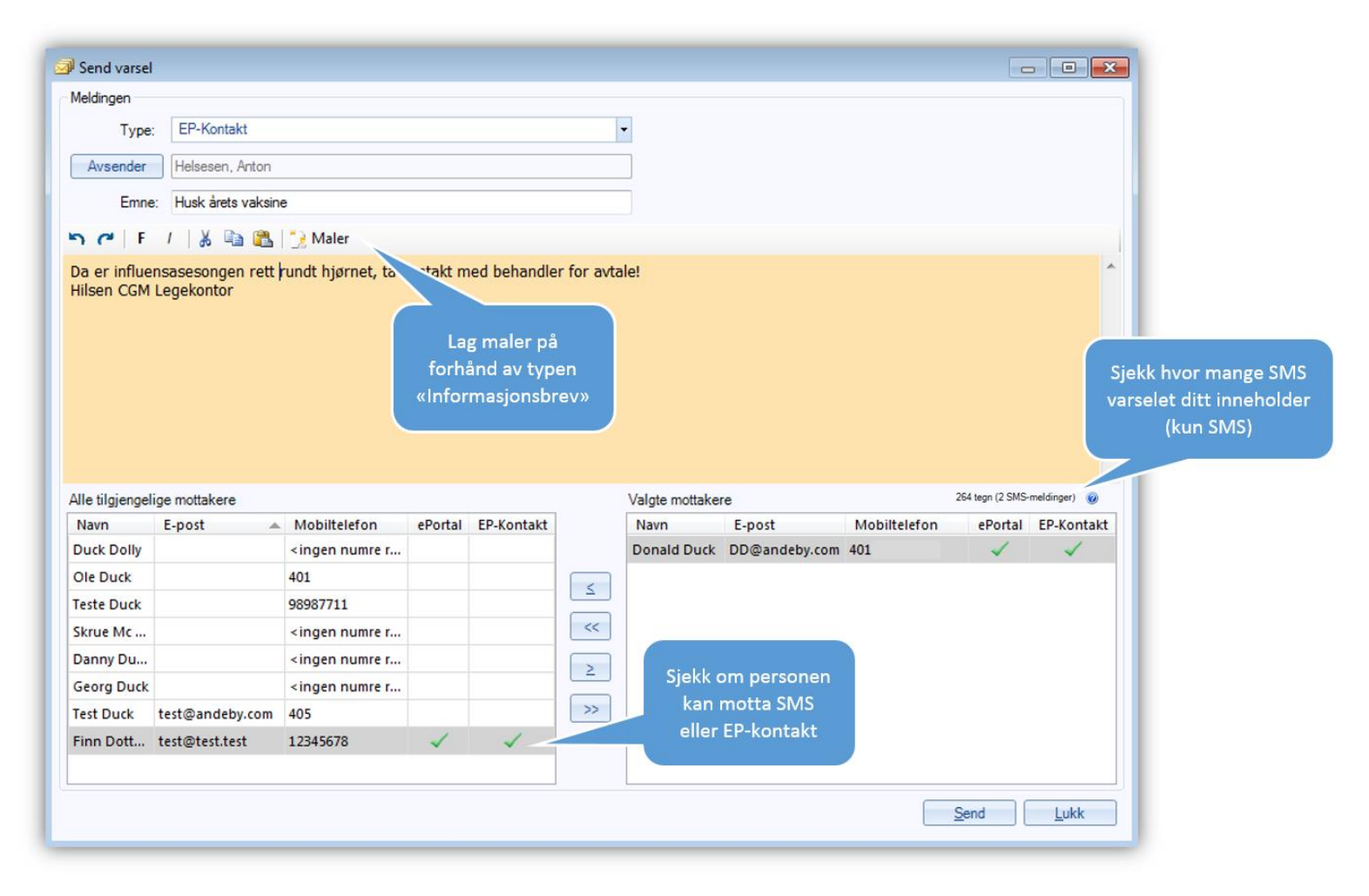

- Etter å ha valgt **Send** vil du få tilbakemelding om hvor mange personer som ble varslet.
- Dersom du varsler fra risikogruppemodulen vi du også se i **Pasientoversikten** om det er sendt varsel i kolonnen **Pasientkommunikasjon** med teksten «*Pasient mottok elektronisk varsel*».

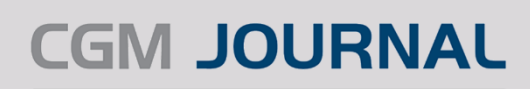

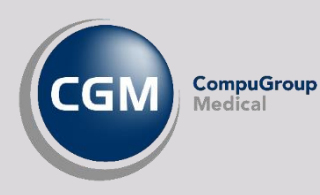

# Sett kontakttype, diagnose og opprett regningskort

- Velg kontakttype for automatisk journalføring for å angi kontakttype varslingen registreres på i journalen.
- Hak av for **Opprett automatisk regningskort** på alle som varsles for å angi hvilke diagnose og regningskort som skal ligge på det automatisk opprettede regningskortet.
- Legevakt: hak av for å merke kortet som legevakt (Helfo-oppgjør). Må gjøres fra legevakt.
- **Refusjonsgrunn egenandel** kan velges, merk at dette settes på regningskortet for alle som varsles.
- For beskjed til Helfo tilknyttet regningskortet, legg inn informasjon i feltet Merknad Helfo rapport.

|       | 9                                                      |                                                       |                                                       | Send                                   | l varsel                             |                                          |               |                      | - 0                | ×                                                                                                    |             |
|-------|--------------------------------------------------------|-------------------------------------------------------|-------------------------------------------------------|----------------------------------------|--------------------------------------|------------------------------------------|---------------|----------------------|--------------------|----------------------------------------------------------------------------------------------------|-------------|
|       | Meldingen                                              |                                                       |                                                       |                                        |                                      |                                          |               |                      |                    |                                                                                                    |             |
|       | Type: SMS                                              |                                                       |                                                       |                                        |                                      |                                          | Husk at       | t det kan ta noen ti | mer før alle mot   | tar                                                                                                    |             |
|       | Auguster Info Aug                                      |                                                       |                                                       |                                        |                                      |                                          | Vala keetakti | e dersom du sende    | r til en stor grup | ipe                                                                                                    |             |
|       | Avsender Into, Are                                     |                                                       |                                                       |                                        |                                      |                                          | Velg Kontakti | type for automatisa  | c journanening     |                                                                                                    | Volg        |
|       |                                                        |                                                       |                                                       |                                        |                                      |                                          | Annet         |                      |                    |                                                                                                    | veig        |
|       | 7 Maler                                                |                                                       |                                                       |                                        |                                      |                                          |               |                      |                    |                                                                                                    | kontakttype |
|       | Husk årets vaksiner!S                                  |                                                       |                                                       |                                        |                                      |                                          |               |                      |                    |                                                                                                    |             |
|       |                                                        |                                                       |                                                       |                                        |                                      |                                          |               |                      |                    |                                                                                                    |             |
|       | Vær klar over at du ikke s<br>sykdommer. Vi oppfordrer | skal sende sensitiv<br>deg heller til å skr<br>du den | e personopplys<br>ive en SMS til p<br>sensitive infor | ininger via<br>pasienten<br>masjon i e | sjon om legernio<br>jekke ePortal, s | 21 tegn (1 SM<br>dler eller<br>å skriver | S-meldinger)  |                      |                    |                                                                                                    |             |
|       | Alle tilgjengelige mottakere                           | 1                                                     |                                                       |                                        | Va                                   | algte motta                              | kere          |                      |                    |                                                                                                    |             |
|       | Navn E-post                                            | Mobiltelefon                                          | eKontakt                                              | ^                                      | N                                    | lavn                                     | E-post        | Mobiltelefon         | eKontakt           |                                                                                                    |             |
|       | Frid                                                   | 12345678                                              |                                                       |                                        |                                      |                                          |               |                      |                    |                                                                                                    |             |
|       | Assn                                                   |                                                       |                                                       |                                        | 2                                    |                                          |               |                      |                    |                                                                                                    |             |
|       | Tilde olemarius bag                                    |                                                       |                                                       | 1                                      | **                                   |                                          |               |                      |                    |                                                                                                    |             |
|       | Ratt                                                   | 12345678                                              |                                                       |                                        |                                      |                                          |               |                      |                    |                                                                                                    |             |
|       | Kierr                                                  |                                                       |                                                       |                                        | 2                                    |                                          |               |                      |                    |                                                                                                    |             |
|       | Arad                                                   |                                                       |                                                       | =                                      | >>                                   |                                          |               |                      |                    |                                                                                                    |             |
|       | Hve                                                    |                                                       |                                                       |                                        |                                      |                                          |               |                      |                    |                                                                                                    |             |
|       | Tilde olemarius han                                    |                                                       |                                                       |                                        |                                      |                                          |               |                      |                    |                                                                                                    |             |
|       |                                                        |                                                       |                                                       | Y                                      |                                      |                                          |               |                      |                    |                                                                                                    |             |
|       | Opprett automatisk regni                               | ngskort på alle son                                   | n varsles                                             |                                        | Leg                                  | evakt                                    |               |                      |                    |                                                                                                    |             |
|       | Søk etter diagnose                                     |                                                       |                                                       |                                        | Søk et                               | ter takster                              |               |                      |                    |                                                                                                    |             |
|       |                                                        |                                                       |                                                       |                                        |                                      |                                          |               |                      |                    | Søk et                                                                                                    | ter takster |
|       | × Slett                                                |                                                       |                                                       |                                        | × SI                                 | lett                                     |               |                      |                    |                                                                                                    |             |
|       |                                                        |                                                       |                                                       |                                        |                                      |                                          |               |                      |                    |                                                                                                    |             |
|       |                                                        |                                                       |                                                       | *                                      |                                      |                                          |               |                      |                    | <ul> <li>Image: A set of the set of the</li></ul> |             |
|       |                                                        |                                                       |                                                       | *                                      |                                      |                                          |               |                      |                    | *                                                                                                    |             |
|       |                                                        |                                                       |                                                       |                                        | 2                                    |                                          |               |                      |                    |                                                                                                    |             |
| ottor | arste diagnosekode blir h                              | noveddiagnose                                         |                                                       |                                        |                                      |                                          |               |                      |                    |                                                                                                    |             |
| etter | Refusjonsgrunn egenandel                               |                                                       |                                                       |                                        | Merknad HELFO rapport                |                                          |               |                      |                    |                                                                                                    |             |
| noser | Ingen                                                  |                                                       |                                                       | *                                      |                                      |                                          |               |                      |                    |                                                                                                    |             |
|       | 1                                                      |                                                       |                                                       |                                        |                                      |                                          |               |                      |                    |                                                                                                    |             |
|       |                                                        |                                                       |                                                       |                                        |                                      |                                          |               |                      |                    |                                                                                                    |             |
|       |                                                        |                                                       |                                                       |                                        |                                      |                                          |               | Sand                 | 1000               |                                                                                                    |             |
|       |                                                        |                                                       |                                                       |                                        |                                      |                                          |               | Sour                 | FORK               |                                                                                                    |             |
|       |                                                        |                                                       |                                                       |                                        |                                      |                                          |               |                      |                    |                                                                                                    |             |
|       |                                                        |                                                       |                                                       |                                        |                                      |                                          |               |                      |                    |                                                                                                    |             |
|       |                                                        |                                                       |                                                       |                                        |                                      |                                          |               |                      |                    |                                                                                                    |             |
| Pofu  |                                                        |                                                       |                                                       |                                        |                                      |                                          |               |                      |                    |                                                                                                    |             |